## Advanced Blender Tools - Edit Mode Basics - Part 2

Updated August 2022

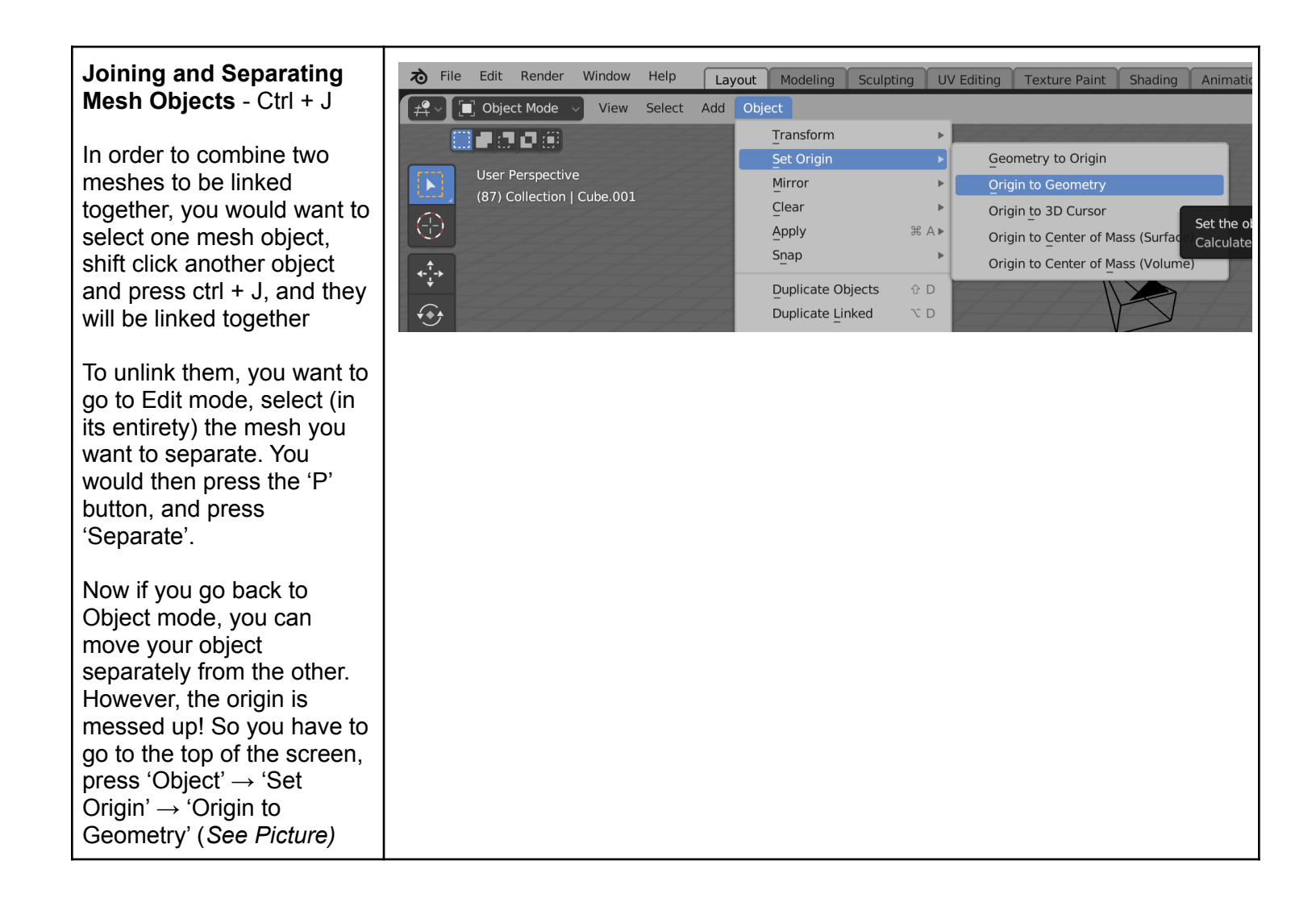

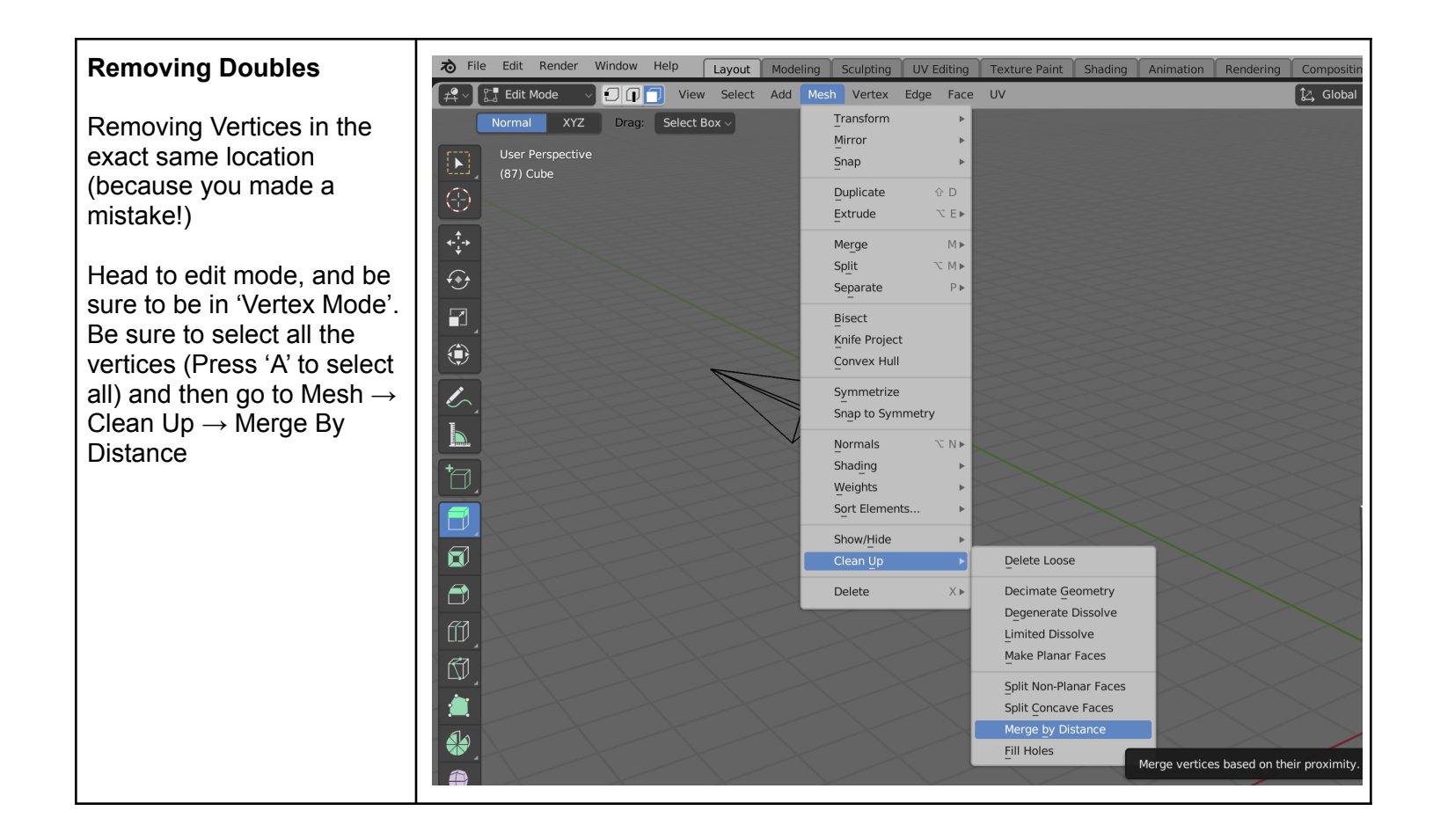

## Fill Tool

If you find that a face of a mesh has mysteriously vanished, you can fill the gap!

Go to Edit, and in 'Edge Mode' you can select all the edges surrounding the gap, and press 'F'. You'll find Blender will automatically fill the gap!

If you're dealing with a mesh that's a bit more complicated and has many edges (like the top or bottom face of a cylinder) then you may want to press 'Alt+F' as it will fill it with not 'N-Gons', and make it easier for 3D Printing, or Game Design Rendering.

You can also use 'Grid Fill' by going to 'Face' at the top toolbar, and going down to 'Grid Fill'. This will fill the face with grids, instead of Triangles as would be done with an Alt+F function.

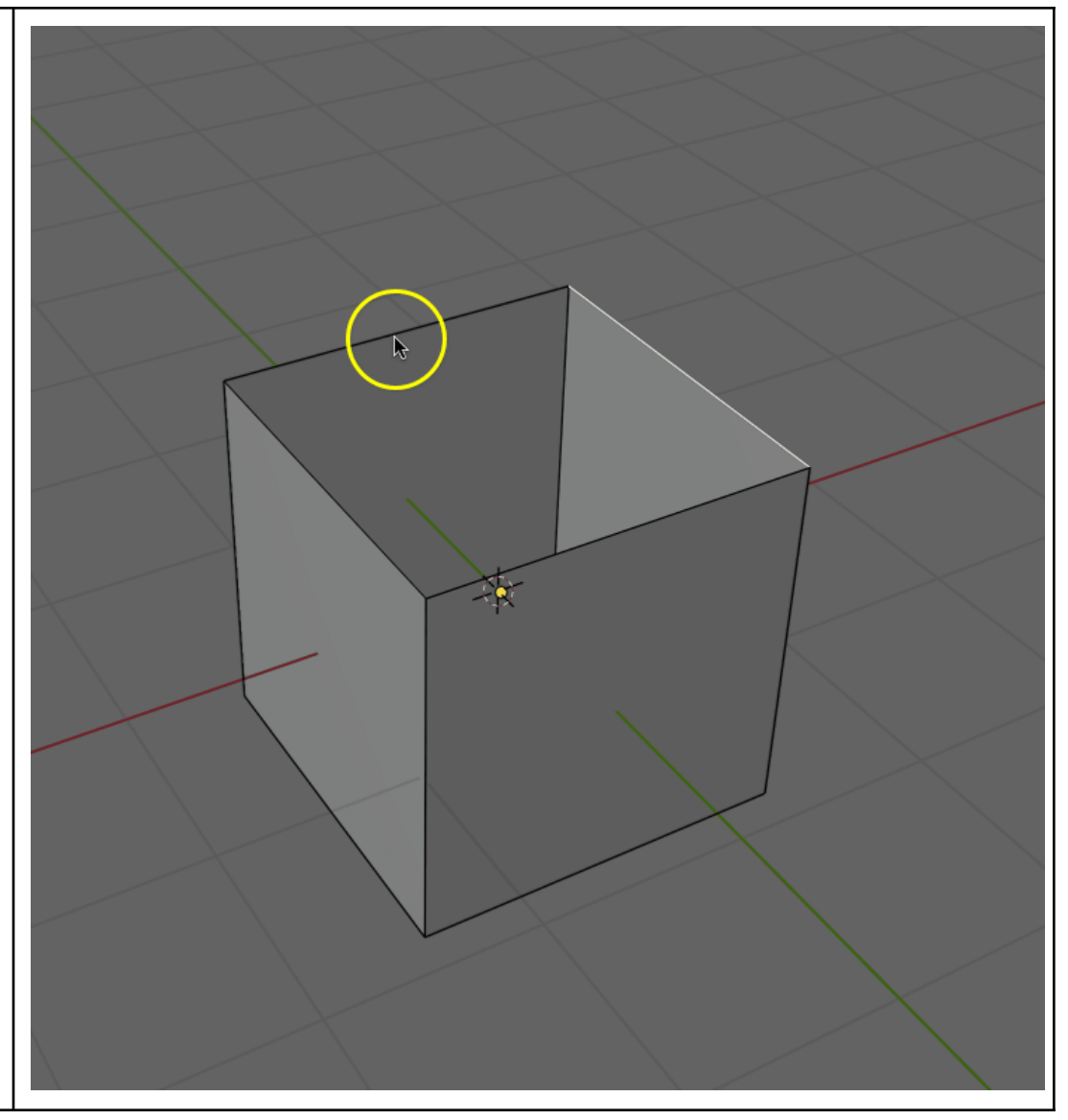

## Bridge Edge Loops

Alright, let's say you're at a point in your design where you have to merge two sections together. You may want to simply extrude a section out, but that's not great geometry, and could make for messy printing / game design.

So what you're going to want to do is delete the two opposing sides faces, leaving two open holes.

Once you have two open holes, go to the 'Edge Tool' and select all the edges that surround both sides of what you're wanting to connect. Once you've done that, then right click the selection and choose 'Bridge Edge Loops', and Blender will automatically bridge the selection for you.

If you find that Blender didn't connect the vertices correctly, you can go to the advanced toolbar on the bottom right hand corner and play with the 'Twist' option.

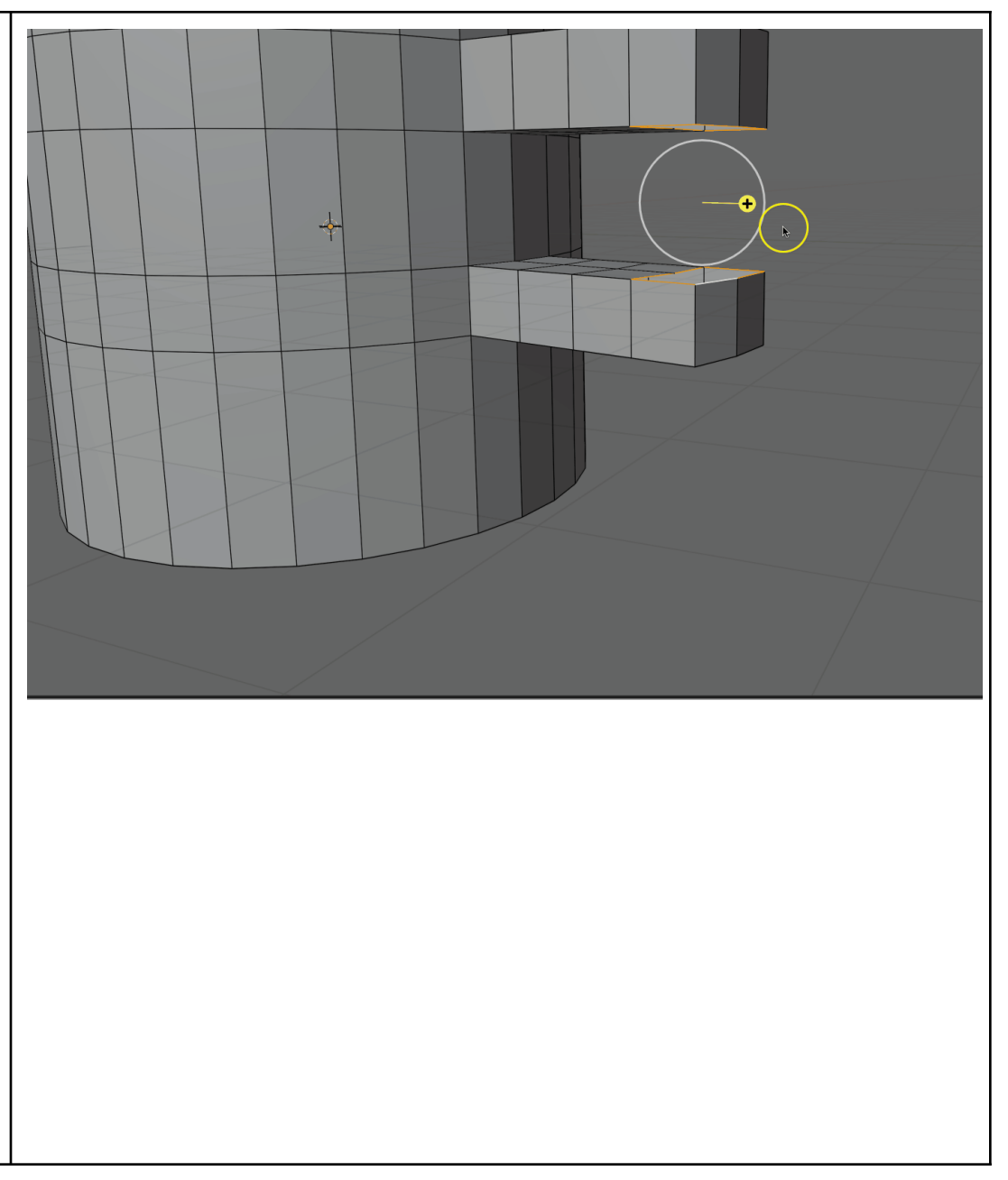

| Merging Vertices<br>If you ever need to join one<br>mesh object's vertices<br>together, you can do so by<br>going into Edit Mode, and<br>being in 'Vertex Mode'.<br>You'd want to shift and<br>select two vertices, right<br>click them and select<br>'Merge Vertices', and<br>choose the selection that                            |                |
|----------------------------------------------------------------------------------------------------|----------------|
| need it for.<br>Note: Objects must be<br>joined together in order for<br>them to be merged.                                                                                                    |                |
| Snapping & Auto Merge<br>Alright, let's say in some<br>crazy world you've<br>managed to lose some<br>faces off of your UV Mesh,<br>we may need to fix our UV<br>Mesh! <i>(Figure 1)</i><br>You can't fill it, you can't<br>alt+f it, you can't quite<br>extrude easily and fear<br>making too many<br>doubles So what can we<br>do? | Figure 1       |
| Well, there is a way!<br>At the very top of your 3D<br>Viewpoint is a little magnet<br>called 'Snapping' and to<br>the top right hand corner is<br>a little solar system? And<br>that's called 'Auto Merge<br>Verticies'. Let's make sure<br>both of those are turned on<br>( <i>Figure 2 &amp; 3</i> ) and that you                | Figure 2 & 3 → |

This work © 2022 by Jake Hardy is licensed under CC BY-NC-SA 4.0. To view a copy of this license, visit http://creativecommons.org/licenses/by-nc-sa/4.0/

have set your 'Snap' to 'Vertex' by pressing the option bar to the exact right of it.

Once you have that, you can head into Edit Mode, and select edges that you want to extrude outward. And you'll find that your extrusion will snap to the correct locations without any doubles!

Note: I recommend extruding freely! You can do so by pressing 'E' when you have edges selected!

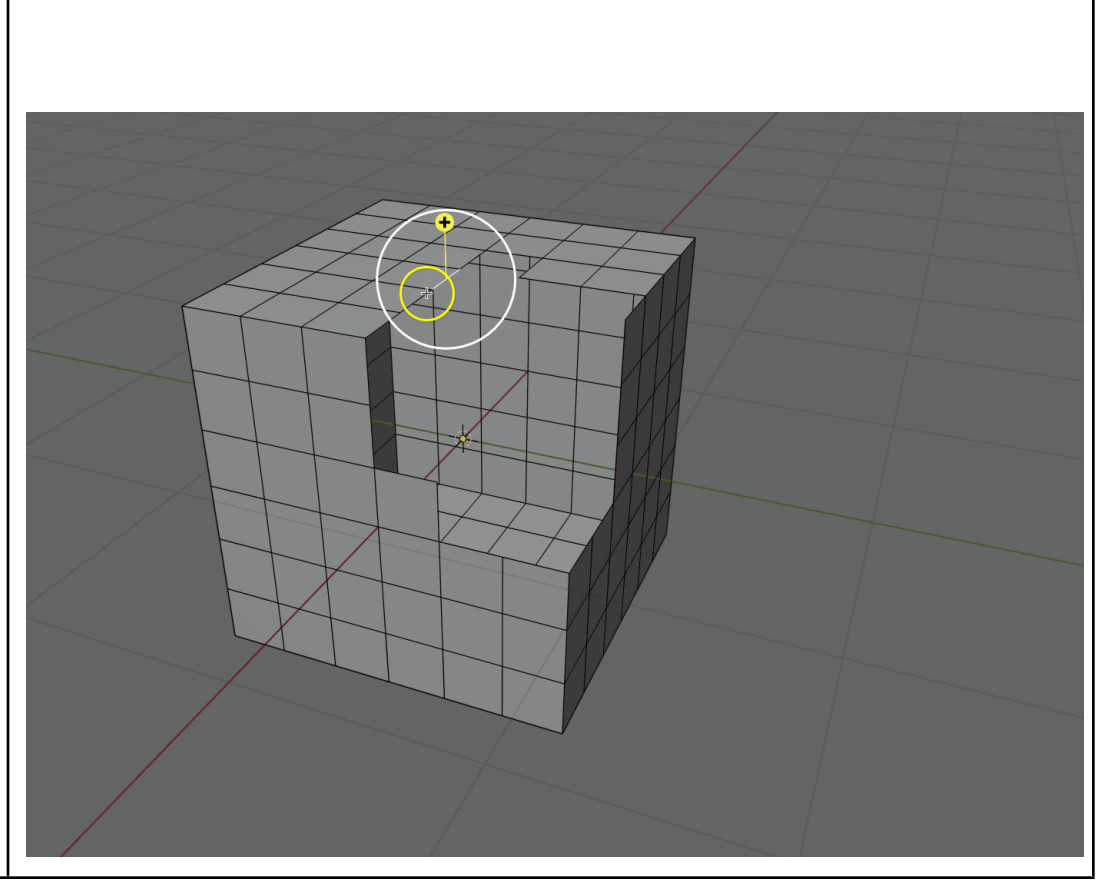